## Welcome to the Educator Data Collection System (EDCS) "Entering Staff Data; Part C" (Add New Staff, Shared Staff, Exited Staff, and Delete Data) District Training!!

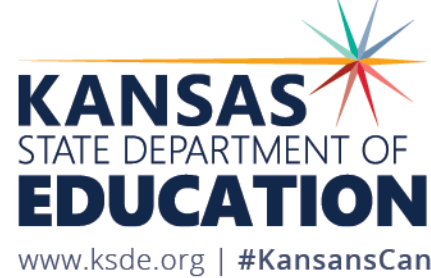

## **Objectives of this training:**

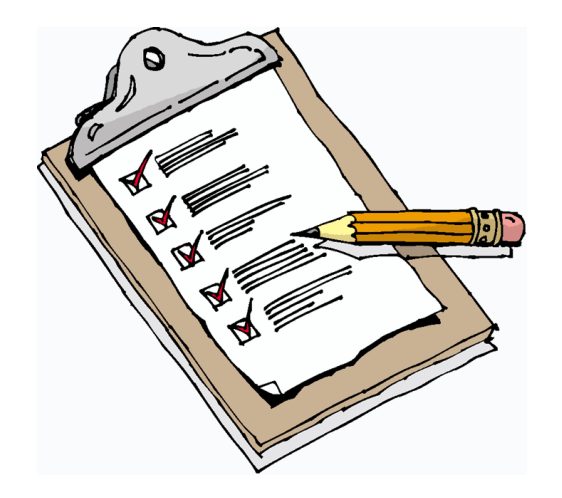

- Revisit the purpose of EDCS.
- Revisit the EDCS timeline and deadlines.
- Discuss the relationship between EDCS and other systems.
- Recall how to access EDCS.
- Help navigate the "Staff Data" drop down menu options. This will be divided into THREE PARTS; Part C covers Add New Staff, Shared Staff, Exited Staff, and Delete Data.
- Share additional/upcoming EDCS District Training Module topics.
- Share KSDE contact information for help.

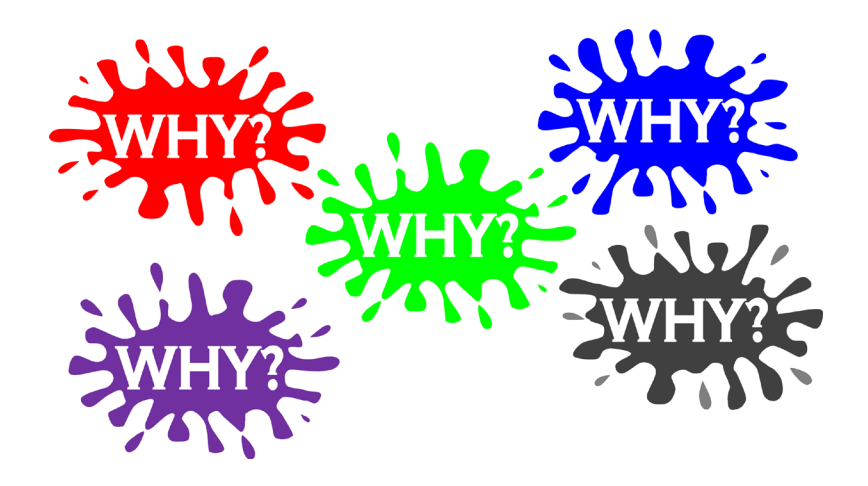

### **Purpose of EDCS:**

- To collect professional and demographic information about all district staff across the state of Kansas
- This data is used by: The Kansas State Board of Education The US Department of Education School Districts Educational Researchers

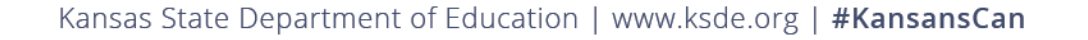

### **EDCS Timeline:**

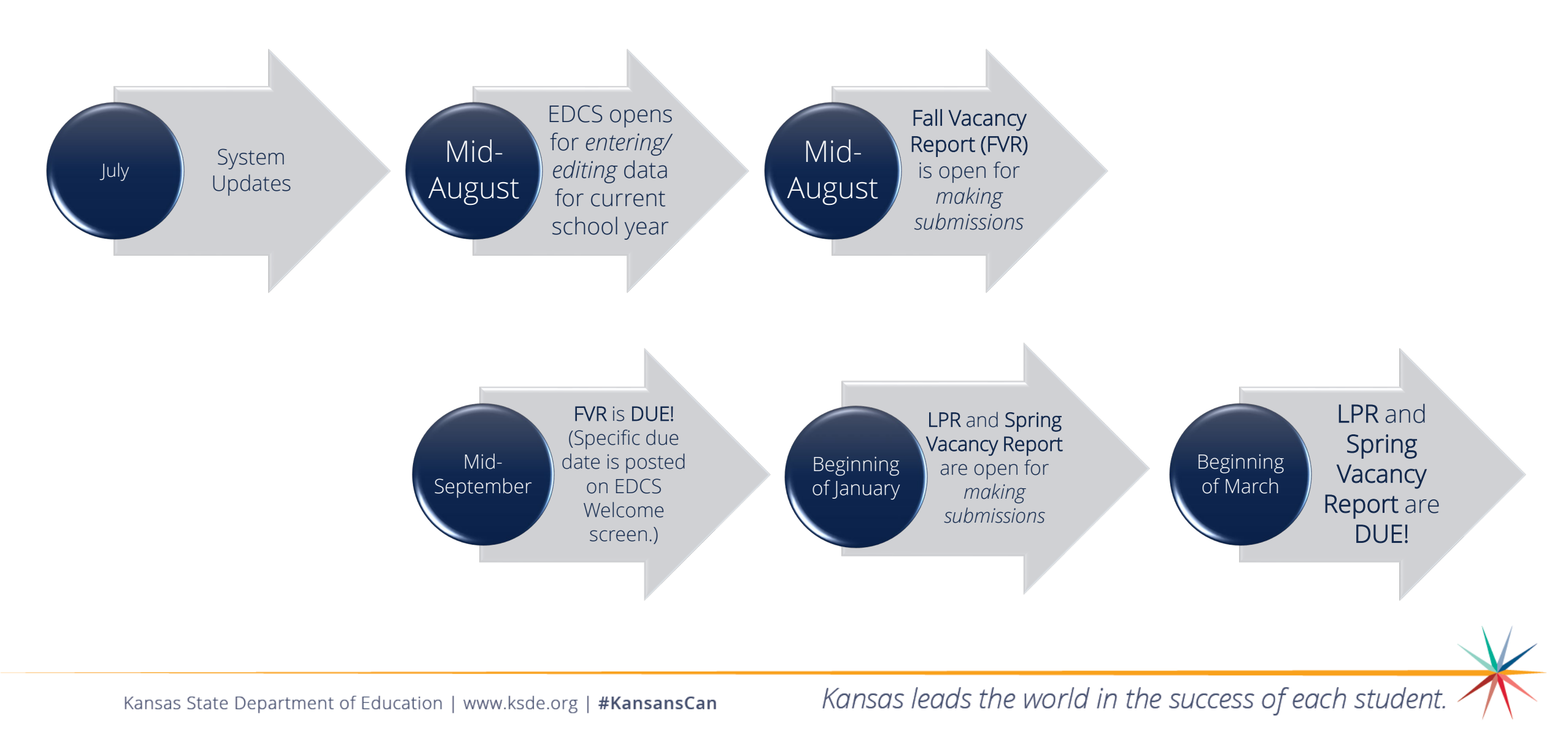

## System Relationship:

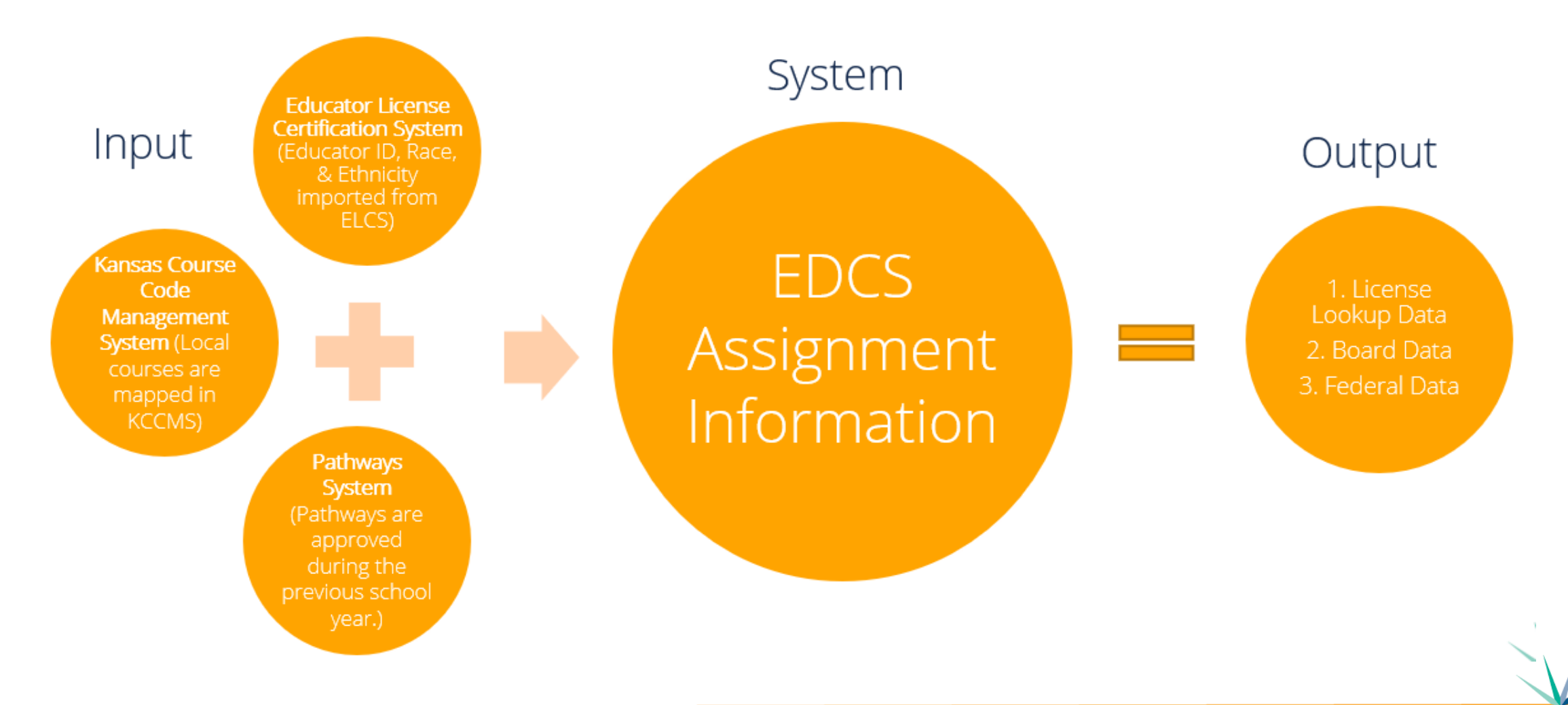

Kansas State Department of Education | www.ksde.org | **#KansansCan** 

### How to access EDCS:

- 1. Go to <u>www.ksde.org</u>.
- 2. Select "Authenticated Applications".
- 3. Enter your "User Name" and "Password" if you are a returning user OR click on "Register" if you are a new user.
- 4. Click "Login" .

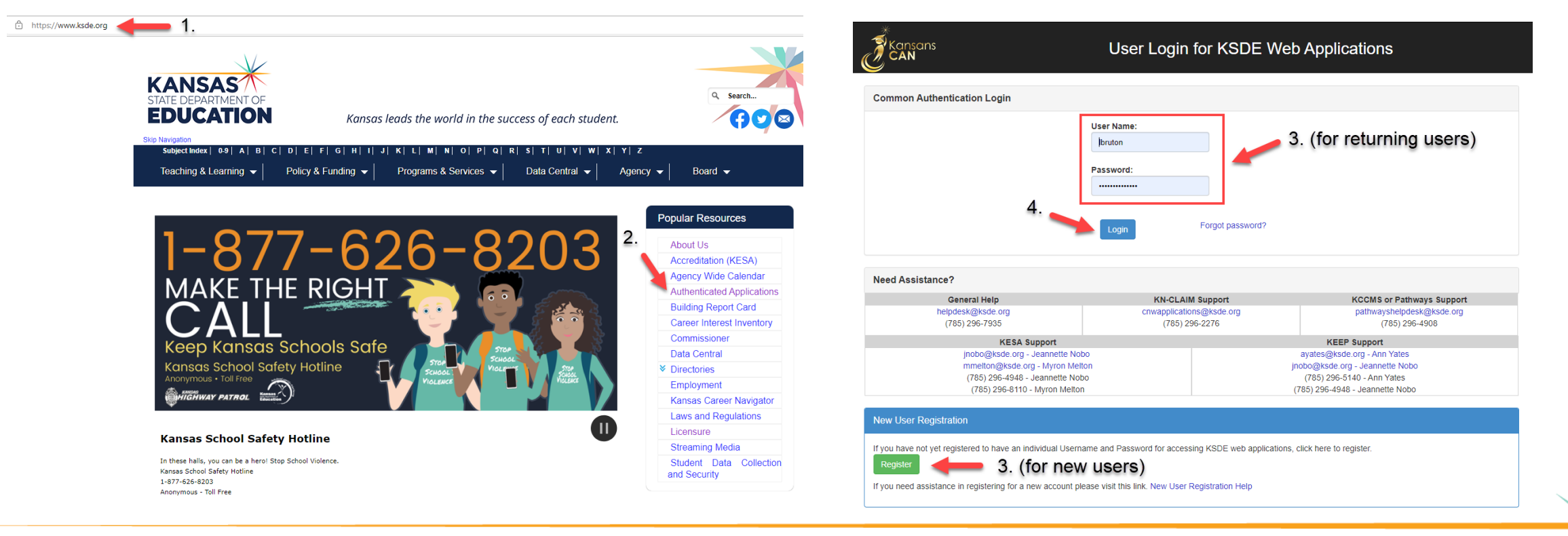

Kansas State Department of Education | www.ksde.org | **#KansansCan** 

#### 5. Read the privacy legal notices. Click Accept to access KSDE Web Applications.

KSDE Web Applications - Legal Notice

Applications provided by the Kansas State Department of Education through this authentication website may include data which are protected under the Kansas Student Data Privacy Act (SDPA), as authorized by K.S.A. 72-6312 through 72-6320, and amendments thereto, and the federal Family Educational Rights and Privacy Act (FERPA), as authorized by 20 U.S.C. §1232g(b) and 34 CFR Part 99. By selecting **Accept**, you agree to comply with the provisions of these laws and regulations along with any amendments or other relevant provisions.

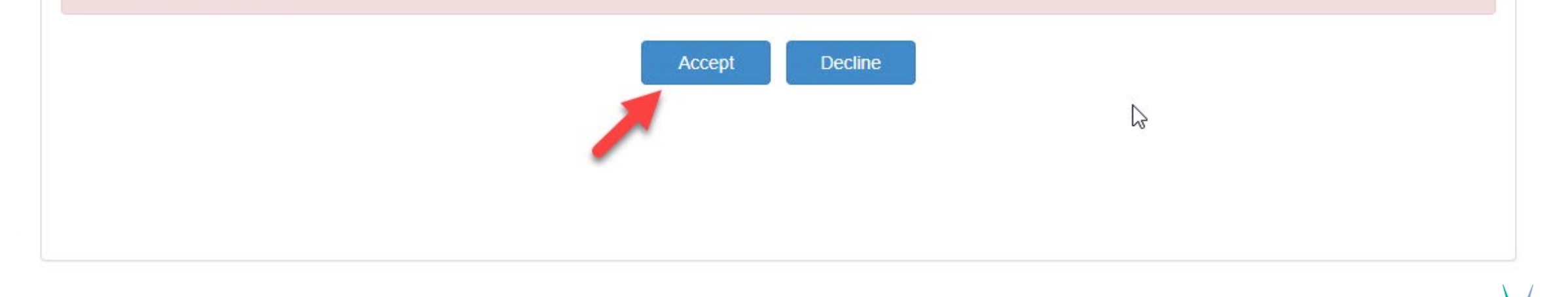

6. Select EDCS.

*Note*: If you don't have access to EDCS, select Manage My Account, check EDCS/district, enter the "In Case You Forget Your Password" information at the bottom of the screen, and Submit. You district administrator will give you access.

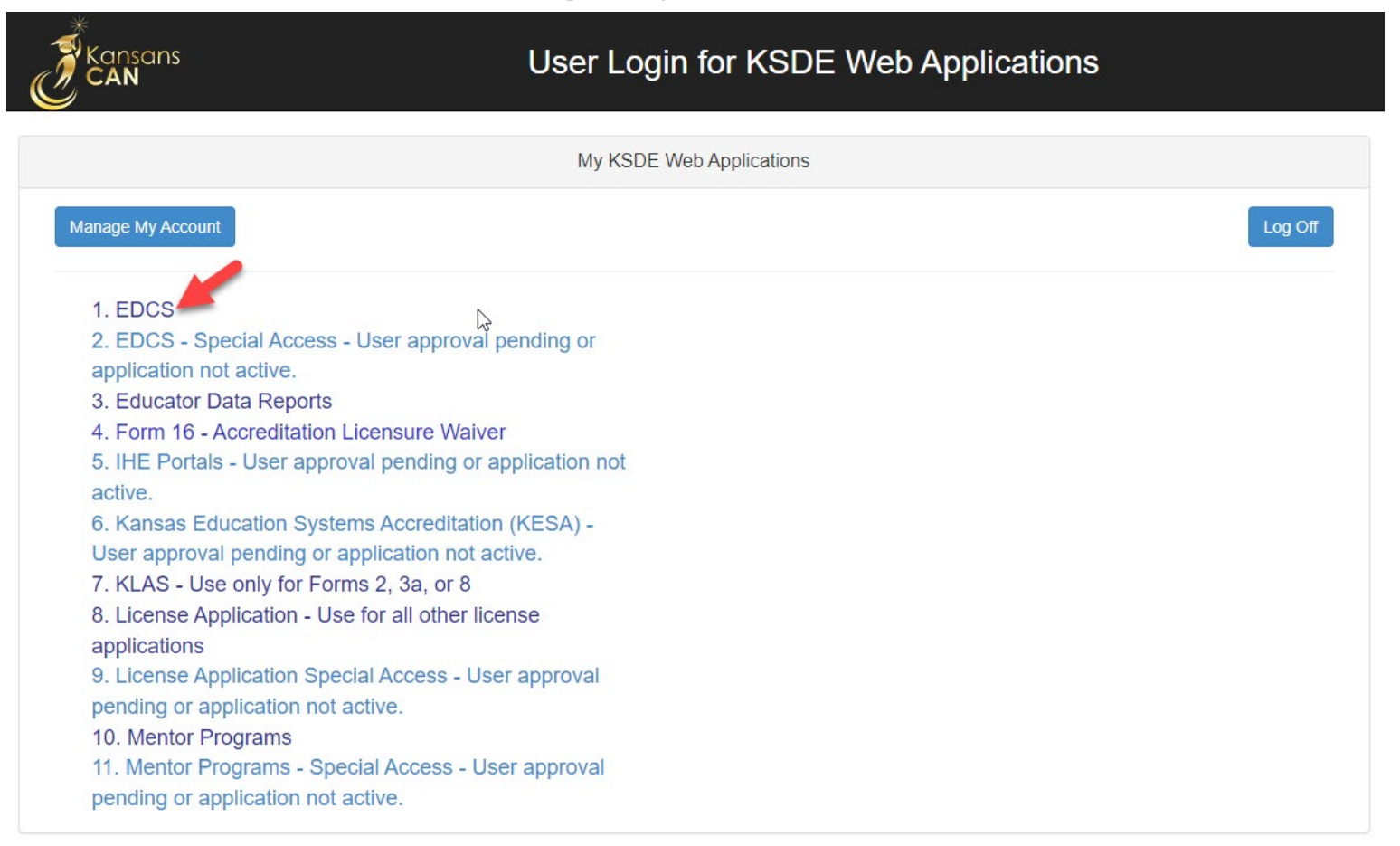

Kansas State Department of Education | www.ksde.org | **#KansansCan** 

### 7. The current school year will already be displayed. Click "Select Year".

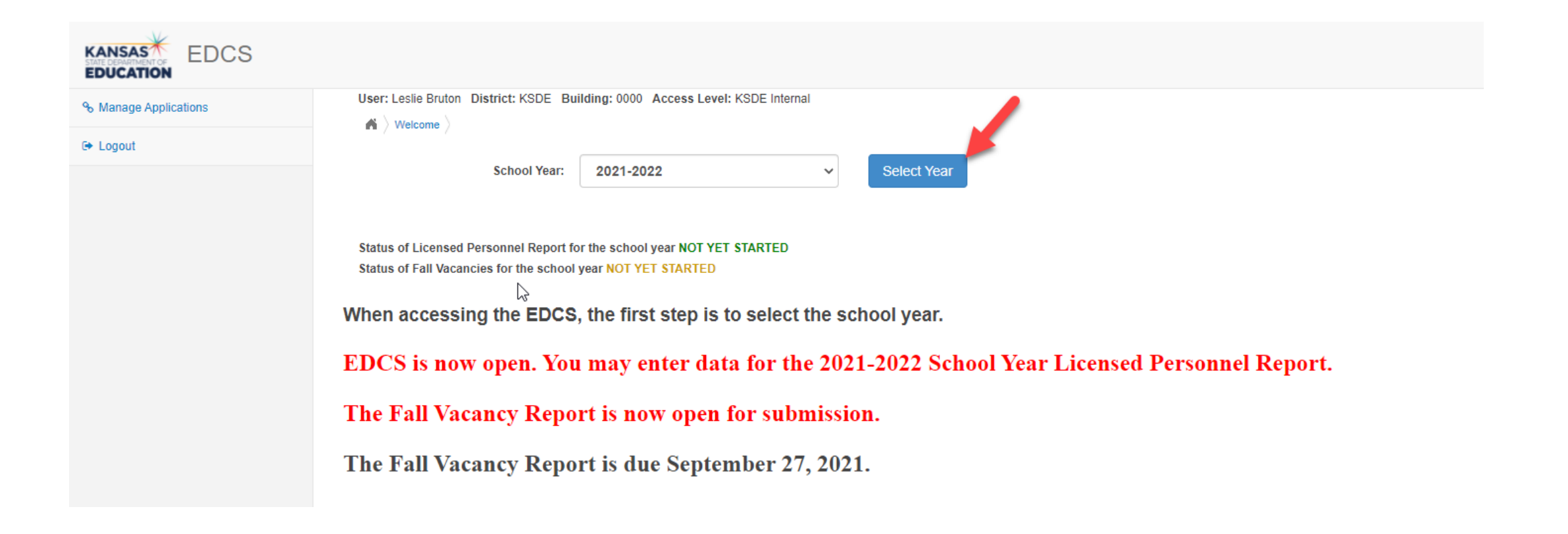

### **EDCS Welcome page:**

Once you click Select Year, you will have access to the options in the Side Bar Menu on the left. Notice that "Staff Data", "License Personnel Report", and "Reports" can be expanded.

| 𝗞 Manage Applications    | User: Leslie Bruton District: D0259 Building: 0000 Access Level: District                                                       |
|--------------------------|----------------------------------------------------------------------------------------------------|
| 🕞 Logout                 |                                                                                                    |
| 2 Welcome                | School Year: 2021-2022 V Select Year                                                                                            |
| 🖋 Staff Data 🤇           |                                                                                                    |
| License Personnel Report | Status of Licensed Personnel Report for the school year IN PROGRESS<br>Status of Fall Vacancies for the school year IN PROGRESS |
| Reports <                |                                                                                                    |
| ? User Manual            | Welcome to the Educator Data Collection System                                                                                  |
|                          | EDCS is now open for the Submission of the Fall Vacancy Report.<br>Fall Vacancy Report is due 27 September 2021                 |

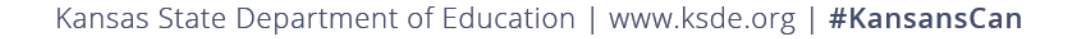

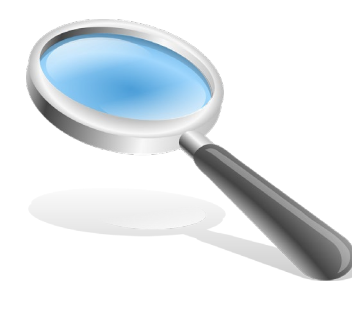

### A closer look at "Staff Data" options:

- When you expand "Staff Data", you will see seven options which will be used to edit/enter data for the Licensed Personnel Report due in March.
- Let's take a closer look at each of them.

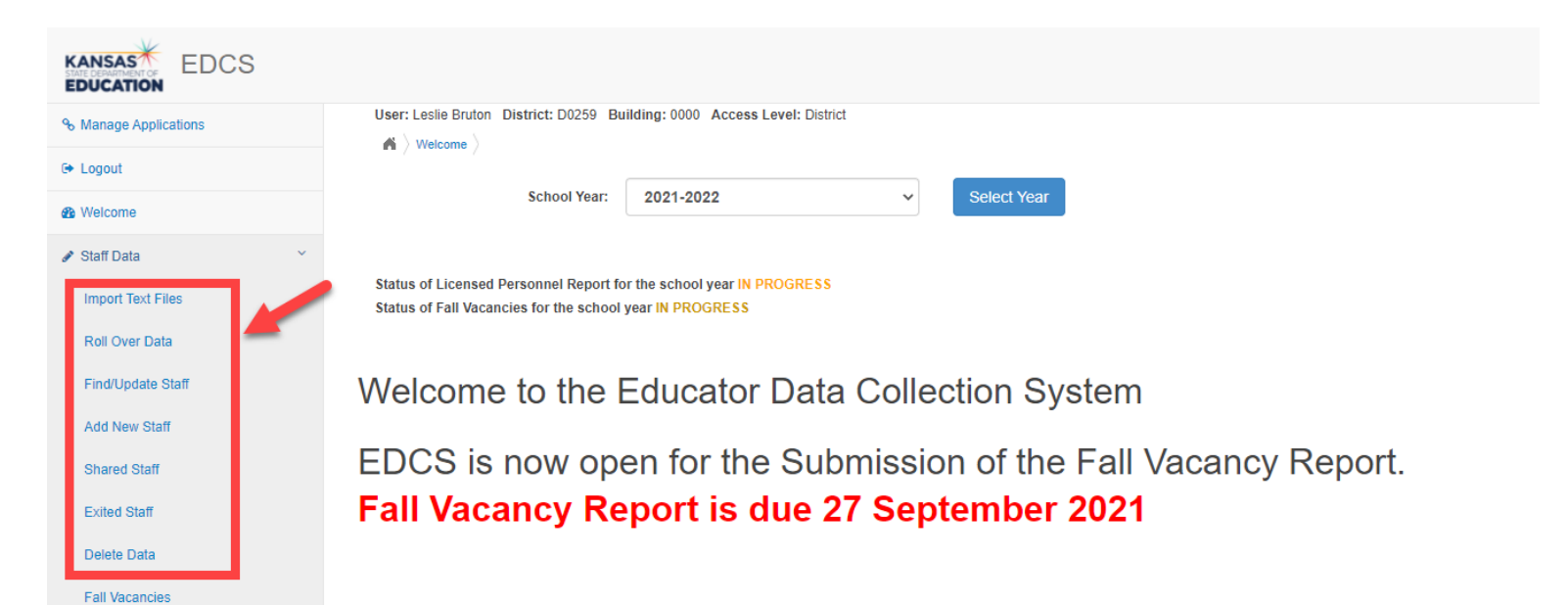

This EDCS District Training over "Entering Staff Data" includes a lot of material, so we are breaking it up into THREE PARTS.

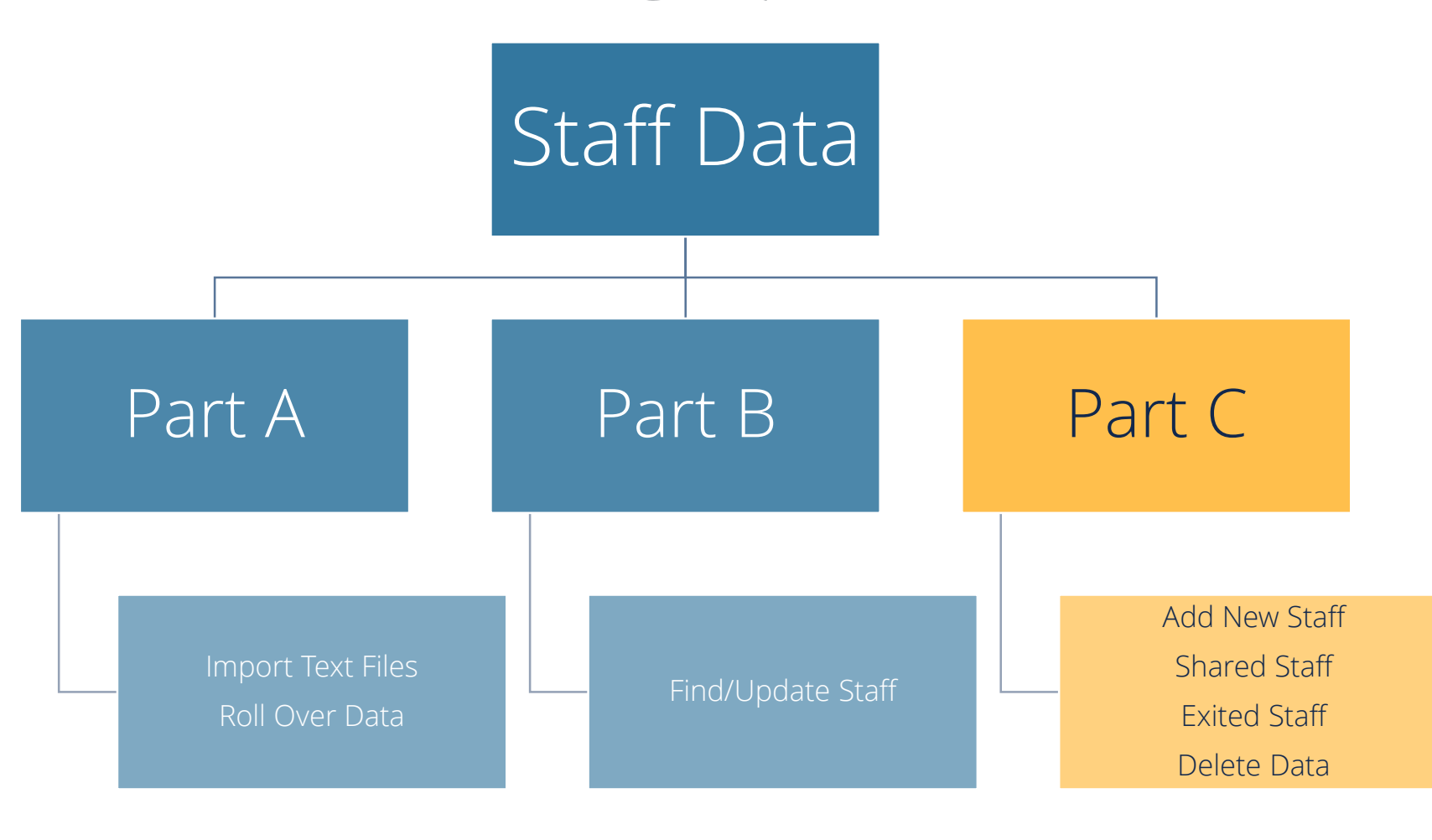

Kansas State Department of Education | www.ksde.org | **#KansansCan** 

## Part C

- Add New Staff
  - Shared Staff
  - Exited Staff
  - Delete Data

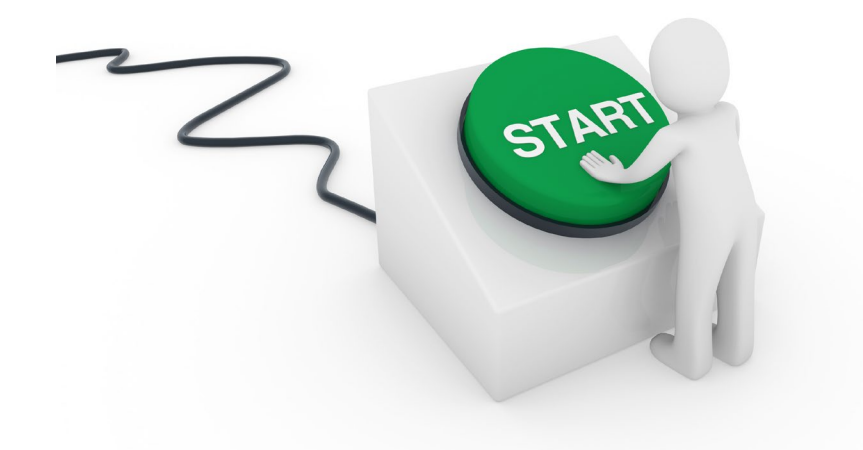

Kansas State Department of Education | www.ksde.org | **#KansansCan** 

### "Add New Staff":

• If a staff member was not included in a "file upload", or was not "rolled over" from the previous school year's EDCS, you can add him/her in this section.

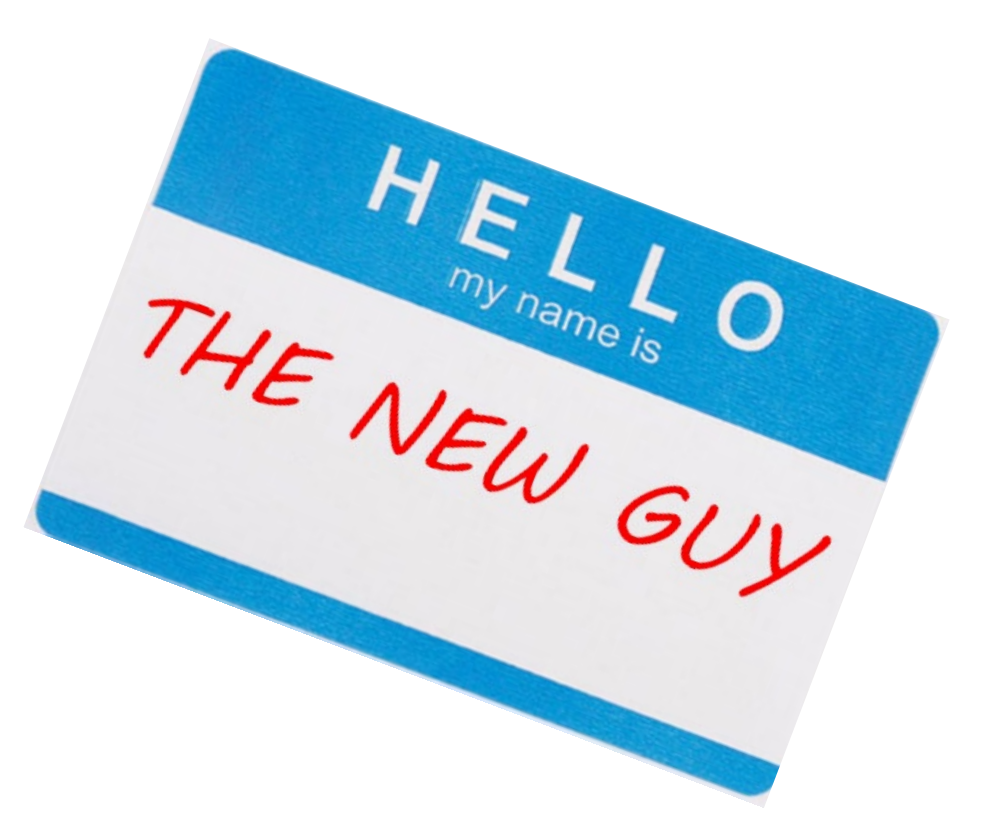

### How to Add New Staff:

- 1. Select the "Search By" SSN bullet.
- 2. Enter the new staff member's social security number (with *NO* dashes or spaces) in the "SSN" field.
- 3. Click on "Search Staff".

|                       |                                                                           | <u>4</u> ۰                             |
|-----------------------|---------------------------------------------------------------------------|----------------------------------------|
| % Manage Applications | User: Leslie Bruton District: D0259 Building: 0000 Access Level: District |                                        |
| 🕞 Logout              |                                                                           |                                        |
| 2 Welcome             | District: D0259 Search By: C Silv<br>C Educator ID                        | Search Staff                           |
| 🖋 Staff Data 🛛 🗸      | SSN (000000000): 333224444 Educator ID:                                   | —————————————————————————————————————— |
| Import Text Files     |                                                                           |                                        |
| Roll Over Data        |                                                                           | 3.                                     |
| Find/Update Staff     | 2. Enter the                                                              |                                        |
| Add New Staff         | SSN with                                                                  |                                        |
| Shared Staff          | NO dashes or                                                              |                                        |
| Exited Staff          | spaces.                                                                   |                                        |
| Delete Data           |                                                                           |                                        |
|                       |                                                                           |                                        |

*Note:* If the new staff member already has an Educator ID Number issued by KSDE, it will automatically populate in the "Educator ID" field.

|                | SSN (00000000): | 333224444        |                         | Educator ID: |               |            |            |    |
|----------------|-----------------|------------------|-------------------------|--------------|---------------|------------|------------|----|
|                |                 | DOB(MM/DD/YYYY): |                         |              |               |            |            |    |
| Email:         |                 |                  |                         |              |               |            |            |    |
|                |                 |                  |                         |              |               |            |            |    |
| First Name:    |                 |                  | Middle Name:            |              |               | Last Name: |            |    |
| Address;       |                 |                  |                         |              | Address 2:    |            |            |    |
|                |                 |                  |                         |              |               |            |            |    |
| City:          |                 |                  |                         |              | State:        |            | Zip Code:  |    |
|                |                 |                  |                         |              | None Selected |            | ~          |    |
| Total Experier | ice:            |                  | USD Experience:         |              |               |            |            |    |
|                |                 |                  |                         |              |               |            |            |    |
| Base Salary (  | 300000):        |                  | Base w/Fringe (000000): |              |               |            |            |    |
| Gender         |                 |                  |                         |              |               |            |            |    |
| None Se        | lected          | ~                |                         |              |               |            |            |    |
| Entrance Cod   | e:              |                  |                         |              |               |            |            |    |
| None Se        | ected           |                  |                         | ~            |               |            |            |    |
|                |                 |                  |                         |              |               |            | Clear Form | 80 |
|                |                 |                  |                         |              |               |            | Clear Form | 58 |
|                |                 |                  |                         |              |               |            |            |    |

Kansas State Department of Education | www.ksde.org | **#KansansCan** 

## 1. If no information fields auto-populate with the SSN entry, you will manually enter the new staff member's information.

#### 2. Click on "Save" at the bottom of the screen.

| % Manage Applications    | User: Leslie Bruton District: D0259 Building: 0000 Access Level: District |                  |
|--------------------------|---------------------------------------------------------------------------|------------------|
| 🕞 Logout                 |                                                                           | 1                |
| 4 Welcome                | District: D0259 Search By: SSN<br>C Educator                              | ID Search Staff  |
| 🖋 Staff Data 🗸 🗸         | SSN (000000000): 333445555 Edu                                            | ucator ID:       |
| Import Text Files        |                                                                           |                  |
| Roll Over Data           | DOB(MM/DD/YYYY):                                                          |                  |
| Find/Update Staff        | Email:                                                                    |                  |
| Add New Staff            |                                                                           |                  |
| Shared Staff             | First Name: Middle Name:                                                  | Last Name:       |
| Exited Staff             |                                                                           |                  |
| Delete Data              | Address:                                                                  | Address 2:       |
| Fall Vacancies           |                                                                           |                  |
| License Personnel Report | City:                                                                     | State: Zip Code: |
| Reports <                |                                                                           | None Selected    |
| ? User Manual            | Total Experience: USD Experience:                                         |                  |
|                          |                                                                           |                  |
|                          | Base Salary (000000): Base w/Fringe (000000):                             |                  |
|                          |                                                                           |                  |
|                          | Gender:                                                                   |                  |
|                          | None Selected                                                             | 2                |
|                          | Entrance Code:                                                            | Ζ.               |
|                          | None Selected                                                             |                  |
|                          |                                                                           |                  |
|                          |                                                                           | Clear Form Save  |

Kansas State Department of Education | www.ksde.org | **#KansansCan** 

### "Shared Staff":

*Note:* There is an EDCS District Training module titled "Shared Staff Data Entry" that covers this topic at length. Click on the link below to access that training module, or access any/all of the EDCS District Training modules at ksde.org.

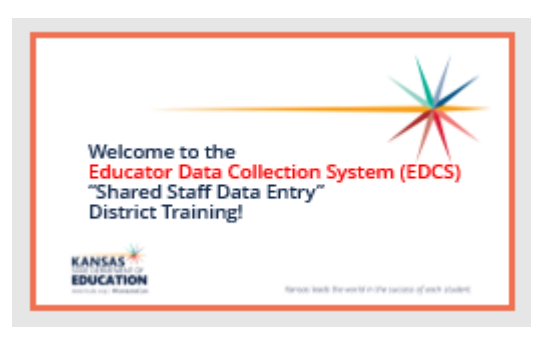

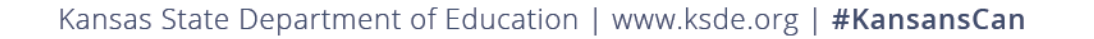

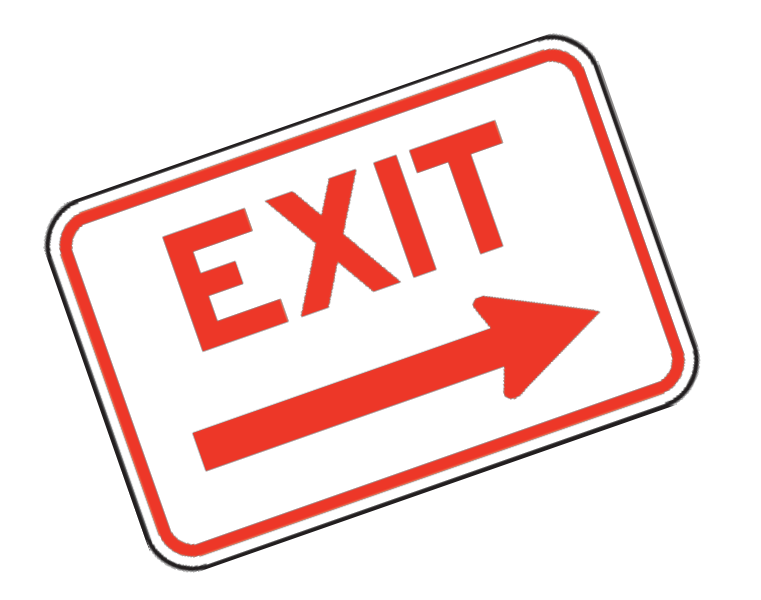

### "Exited Staff":

- When you select the "Exited Staff" option, you will be able to view a list (in table form) of all the staff members that have been deleted.
- You can select which School Year to view.

| EDCS                  |                    |               |                 |                           |           |                 |                                    |           | *       |
|-----------------------|--------------------|---------------|-----------------|---------------------------|-----------|-----------------|------------------------------------|-----------|---------|
| % Manage Applications | User: Leslie Bruto | District: D02 | 59 Building: 00 | 00 Access Level: District |           |                 |                                    |           |         |
| ເ Logout              |                    | Exilor Starr  |                 |                           |           | ×               |                                    |           |         |
| 4 Welcome             |                    |               |                 |                           | School    | Year: All Years | ~                                  |           |         |
|                       |                    | Year          | SSN             | First Name                | Last Name | Middle Name     | Exit Reason                        | Exit Date | Exit ID |
| Import Text Files     |                    | 2010          | 4922            | Lora                      | Bob       | М               | Termination                        | 7/31/2009 | 8084    |
| Roll Over Data        |                    | 2010          | 3892            | Chris                     | Bob       |                 | Termination                        | 7/31/2009 | 8012    |
| Find/Update Staff     |                    | 2010          | 2651            | Bryan                     | Bob       |                 | Termination                        | 7/31/2009 | 8118    |
| Add New Staff         |                    | 2010          | 82Z             | Joseph                    | Bob       |                 | Retirement                         | 7/31/2009 | 7974    |
| Shared Staff          |                    | 2010          | 8554            | John                      | Bob       | Mike            | Termination                        | 7/31/2009 | 8100    |
| Exited Staff          |                    | 2010          | 6461            | Janet                     | Bob       |                 | Termination                        | 3/10/2009 | 8186    |
| Delete Data           |                    | 2010          | 5492            | Gina                      | Bob       | N               | Termination                        | 7/31/2009 | 8092    |
|                       |                    | 2010          | 7946            | Marcy                     | Bob       |                 | Moved from Area Employment Unknown | 7/31/2009 | 7993    |

Kansas State Department of Education | www.ksde.org | **#KansansCan** 

### How to Exit Staff:

- 1. Select "Find/Update Staff".
- 2. Either enter information in the search fields to find a specific staff member, or leave the search fields blank to search from your entire staff listing. Click on "Search".
- 3. Click on the 👩 (delete icon) on the right side of that staff member's search results.

|                          |                                |                                                                           |      |            |           |              |               |           |               | <b>A</b> * |
|--------------------------|--------------------------------|---------------------------------------------------------------------------|------|------------|-----------|--------------|---------------|-----------|---------------|------------|
| % Manage Applications    | User: L                        | User: Leslie Bruton District: D0259 Building: 0000 Access Level: District |      |            |           |              |               |           |               |            |
| Co. La sente             | <b>A</b> ) :                   | ★ Staff Data > Find/Update Staff >                                        |      |            |           |              |               |           |               |            |
| 🖙 Logout                 | District:                      |                                                                           |      |            |           |              | Building:     |           |               |            |
| B Welcome                | D02                            | 259 - Wichita                                                             | a    |            |           | ~            | None Selected |           |               | ~          |
| 🖋 Staff Data             | Educator ID: DOB (MM/DD/YYYY): |                                                                           |      | DOB (MM/DD | YYYY):    | Email:       |               |           |               |            |
| Import Text Files        |                                |                                                                           |      |            |           |              | 2             |           |               |            |
| Roll Over Data           | First Name:                    |                                                                           |      |            |           | Middle Name: | Last Name:    |           |               |            |
| Find/Update Staff        | Barney                         |                                                                           |      |            |           |              |               |           |               |            |
| Add New Staff            |                                | Search Clear Form                                                         |      |            |           |              |               |           | ear Form      |            |
| Shared Staff             |                                |                                                                           |      |            |           |              |               |           |               | - 3        |
| Exited Staff             | 🖹 Hide                         | Search Resu                                                               | lts  |            |           |              |               |           |               |            |
| Delate Deta              |                                | Building                                                                  | FTE  |            | Last Name | First Name   | Middle Name   | DOB       | Educator ID 0 | -          |
|                          | 0                              | 1614                                                                      | 0.50 | •          | Fife      | Barney       |               | 9/13/1974 | 9723763923    | 8          |
| Fall Vacancies           |                                |                                                                           |      |            |           |              |               |           |               |            |
| License Personnel Report |                                | Shared                                                                    | 0.25 |            | Fife      | Barney       |               | 9/13/1974 | 9723763923    |            |

Kansas State Department of Education | www.ksde.org | **#KansansCan** 

*Note:* If the staff member is assigned to only one building, you will be immediately directed to this exit screen. If the staff member is assigned to multiple buildings, you will not be directed to this exit screen *until* you remove him/her from the last building assignment.

|                           |                                                                           | <b>▲</b> ▼                         |
|---------------------------|---------------------------------------------------------------------------|------------------------------------|
| % Manage Applications     | User: Leslie Bruton District: D0259 Building: 0000 Access Level: District |                                    |
| G+ Logout                 | A >                                                                       | Exit Reason:                       |
|                           | District: D0259                                                           | Make your choice                   |
| A Welcome                 | SSN: 7676                                                                 | Maka yayr abaisa                   |
| 🖋 Staff Data              | DOB: 10/21/1982                                                           |                                    |
|                           | Email: ErinAdriance@smsd.org                                              | 2016-2017 Reporting Re-Design      |
| License Personnel Report  | First Name: ERIN                                                          | Academic Study                     |
| Reports <                 | Middle Name: B                                                            | Administrative Error               |
|                           | Last Name: ADRIANCE                                                       | COV/ID                             |
| ? User Manual             | Exit Reason: 4.                                                           | COVID                              |
|                           |                                                                           | Deceased                           |
|                           | Wake your choice                                                          | Health                             |
|                           | Exit Date:                                                                | In State USD (Leadership)          |
|                           |                                                                           | In State USD (Teaching)            |
|                           |                                                                           | Leave of Absence                   |
|                           | Delete 6.                                                                 | Left Profession                    |
|                           |                                                                           | Military                           |
|                           | ס.                                                                        | Moved from Area Employment Unknown |
| A Select t                | he "Exit Reason" from the dron-down ontions                               | Out of State                       |
| $\neg$ . Juicture         | $\mathbf{H} \in LAR(R(CdSOH)) \cap H(CdOPdOOH) \cap OptionS.$             | Private School                     |
| 5 Enter th                | ne exit date                                                              | Reduction in Force                 |
| $\mathcal{I}$ . Litter ti |                                                                           | Retirement                         |
| 6 Clickor                 | "Doloto"                                                                  | Tominelia                          |
| U. CIICK UI               |                                                                           | remination                         |

7. On the next screen, you will be asked to confirm the deletion by clicking on "OK".

### "Delete Data":

*Caution:* This section allows you to delete all data from EDCS!!

You will have the following "delete" options:

- Delete all assignment data
- Delete all FTE and assignment data
- Delete all staff, FTE and assignment data
- Delete all staff, FTE, assignment and "staff exit" data
- Delete all "staff exit" data only

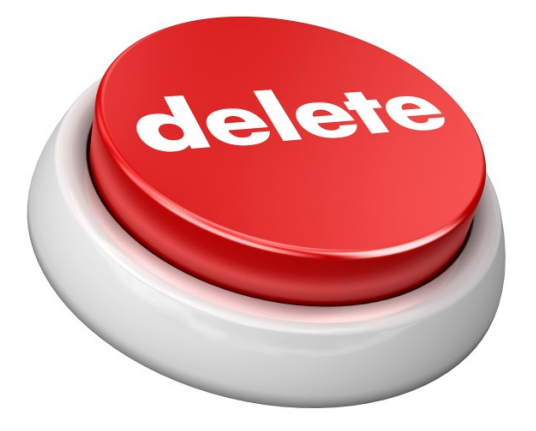

Scenario of when you might choose to delete data: After a "Roll Over" of last year's data, you might want to delete last year's assignment information because you plan to upload a new assignment file in the "Import Text Files" section later.

### *Caution:* This section allows you to delete all data from EDCS!!

### How to Delete Data:

- 1. Select the appropriate "delete" option from the drop-down menu.
- 2. Click on "Delete Data".
- 3. Click on "OK" to confirm the deletion, or "Cancel" to cancel the deletion.

|                       |                                                                                 | appst.ksde.org says Are you sure you wish to delete your data? By deleting this you will                               |
|-----------------------|---------------------------------------------------------------------------------|----------------------------------------------------------------------------------------------------|
| % Manage Applications | User: Leslie Bruton District: D0259 Building: 0000 Access Level: District       | remove all educator demographic and assignment information, and<br>remove the educator links to the Evaluation system. |
| €+ Logout             | / /                                                                             | OK Cancel                                                                                                    |
| 2 Welcome             | Delete Licensed (Certified) Personnel Data for current year for district D0259. |                                                                                                    |
| 🖋 Staff Data 🛛 👻      | Delete all assignment data                                                      | Delete Data                                                                                                    |
| Import Text Files     | Please wait for the delete to finish.                                           |                                                                                                    |
| Roll Over Data        | 1.                                                                              | 3. 2.                                                                                                    |
| Find/Update Staff     |                                                                                 |                                                                                                    |
| Add New Staff         |                                                                                 |                                                                                                    |
| Shared Staff          |                                                                                 |                                                                                                    |
| Exited Staff          |                                                                                 |                                                                                                    |
| Delete Data           |                                                                                 |                                                                                                    |

#### *Caution:* This section allows you to delete all data from EDCS!!

# Next "Training Modules" in the EDCS District Training series:

- 1. KSDE.org and EDCS Basics
- 2. Entering Staff Data (Part C)
- 3. Submitting the Fall Vacancy Report (FVR)
- **]**4. Entering Career & Technical Ed (CTE) assignments
- **5**. Entering SPED/ESOL assignments
- ☐ 6. Entering Shared Staff data
- ☐7. Submitting the Spring Vacancy Report and Licensed Personnel Report (LPR)
- **O**8. Wrap-Up, Troubleshooting, Questions

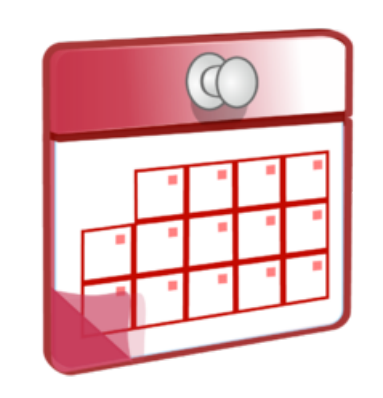

### **Contact information:**

If you have any questions, please contact:

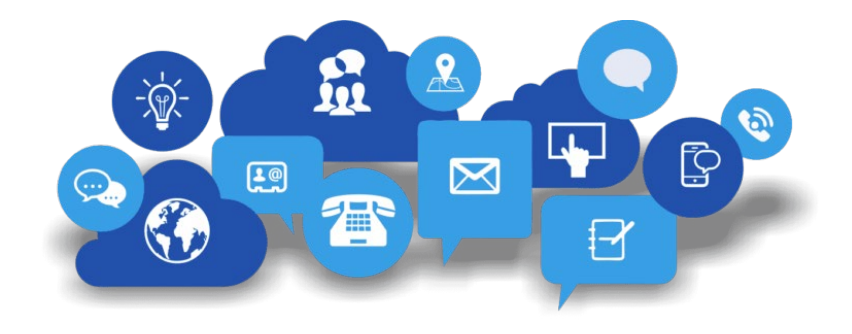

Shane Carter

Assistant Director Teacher Licensure

scarter@ksde.org

(785) 296-2289

OR

Leslie Bruton Coordinator Teacher Licensure <u>Ibruton@ksde.org</u> (785) 296-8011

Kansas leads the world in the success of each student.

Kansas State Department of Education | www.ksde.org | **#KansansCan**